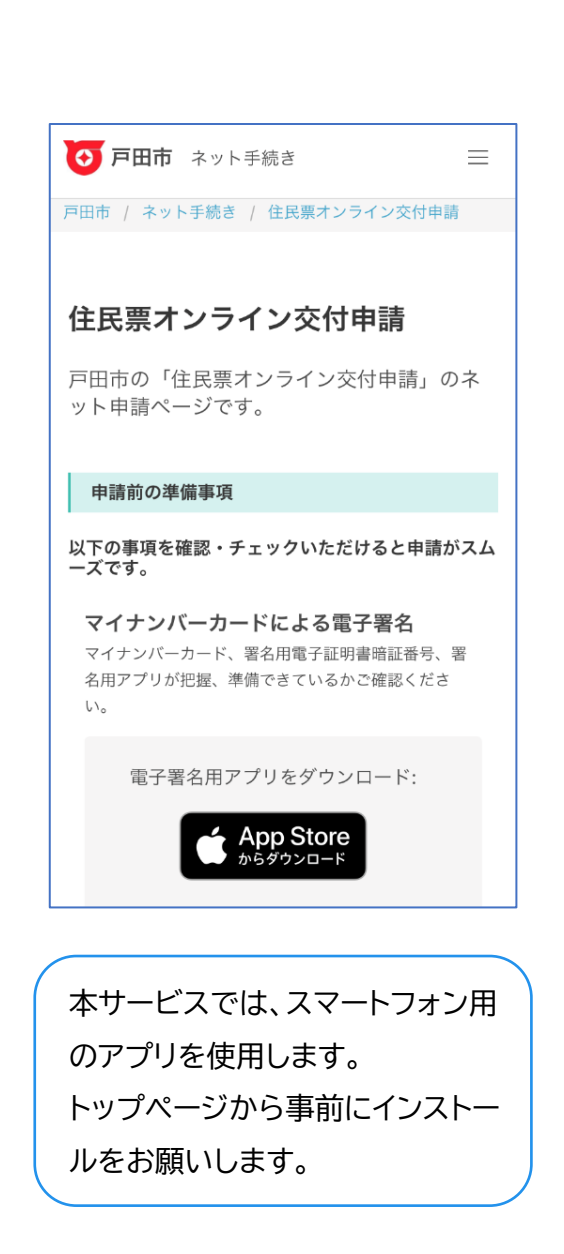

トップページ

下記の4点をお手元にご用意ください。 準備ができましたら、アカウント登録せずに進む かアカウントにログインして進むかを選択してくだ さい。

・スマートフォン (アプリのダウンロード)

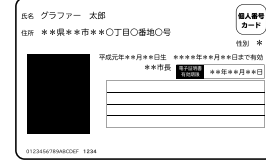

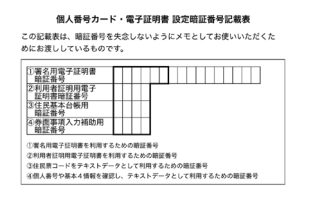

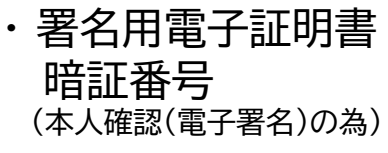

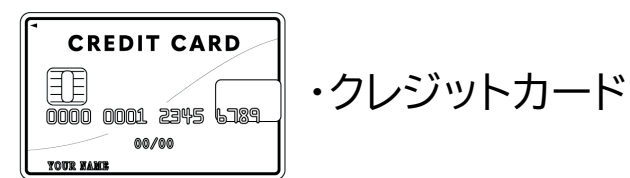

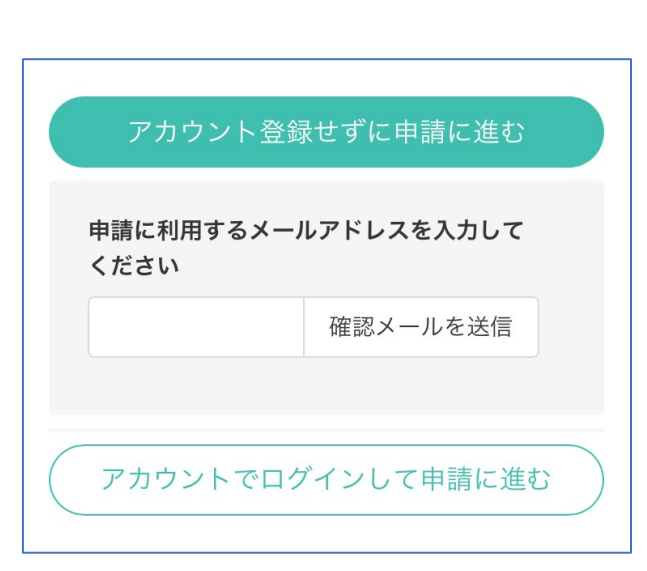

アカウント登録しない場合

# 確認メールの送信

メールアドレスを入力し、確認メールを送信してくだ さい。「noreply@mail.graffer.jp」より届くメールの URLにアクセスし、メールアドレスの確認を完了させてく ださい。

| 住民要オンライン六付由書                                       | F977-2015 |  |
|----------------------------------------------------|-----------|--|
| <b>エ氏 デイン ノイン 父 10 中 詞</b><br>『田市の「住民票オンライン交付申請」のネ | 表示されたら、「申 |  |
| ット申請ページです。                                         | タップして先にお  |  |

トップページのような画面が再度 表示されたら、「申請に進む」を タップして先にお進みください。

Graffer スマート申請 Googleでログイン LINEでログイン LINE または 姓 名 ▶ 登録用メールアドレス ● パスワード Grafferアカウントを登録する

# アカウントにログインする場合

### アカウント登録

メールアドレスとパスワードをご登録ください。 Gmail や LINE のアカウントをお持ちの方は、 それらを使ってログインいただくことが可能です。

住民票オンライン交付申請 戸田市の「住民票オンライン交付申請」のネ ット申請ページです。 トップページのような画面が再度 表示されたら、「申請に進む」を タップして先にお進みください。

#### 申請者の情報

#### 名前

署名時にマイナンバーカードから自動入力されま す

#### 名前 (カナ)

#### 郵便番号

#### 住所

署名時にマイナンバーカードから自動入力されま す

#### 生年月日 (西暦)

署名時にマイナンバーカードから自動入力されま す

電話番号

申請に不備があった場合などに連絡が来る場合があるた め、日中に連絡のつく電話番号をご入力してください

#### メールアドレス

kodera@graffer.jp

へ進む

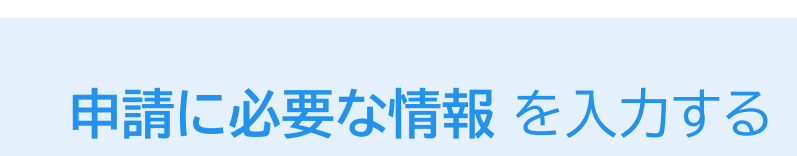

### 申請者情報

5

名前と住所、生年月日はマイナンバーカードの情報 が申請者情報となりますので、その他の項目を入力く ださい。 住民票オンライン交付申請

### 必要な記載事項

世帯に外国籍の方はいますか?

・
いない

0いる

#### 本籍地・筆頭者の記載

ホンセキチ・ヒットウシャ

| ●不要                      |  |
|--------------------------|--|
| ○必要                      |  |
| 世帯主・続柄の記載<br>セタイヌシ・ツヅキガラ |  |
| ● 不要                     |  |
| ○必要                      |  |
| マイナンバーの記載                |  |
| ●不要                      |  |
| ○必要                      |  |

## 申請に必要な情報 を入力する

### 必要な記載事項

5

住民票に記載されているべき内容にチェックをして ください。

#### 住民票オンライン交付申請

### 証明書の種類と必要な記入事項

#### 証明書の種類

●世帯の全部(200円/通)

○世帯の一部(200円/通)

○世帯の全部と一部(各200円/通)

必要な通数(世帯の全部)

最大10枚までとなります。

1

#### 証明書の返送手段

• 普通郵便

○簡易書留郵便

欠へ進む

### 申請に必要な情報 を入力する

### 世帯全員分

5

同じ世帯のご家族全員の情報が記載された住民票 が必要な場合には、こちらをご請求ください。

### 世帯の一部

ご自身の分だけ 等、世帯の中の特定の方の情報が 必要な場合にはこちらをご請求ください。

必要な通数

必要な通数を入力してください。

### 返送手段

普通郵便 と 簡易書留郵便 からご選択いただけま すが、それぞれ料金が異なります。

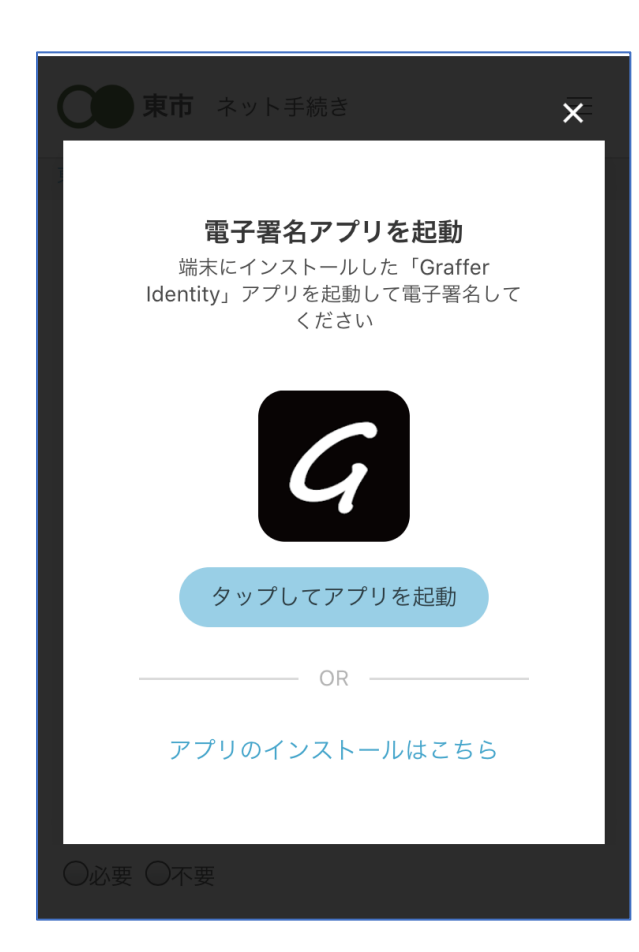

電子署名アプリを起動 「タップしてアプリを起動」をタップしてアプリを起 動してください。 アプリのインストールがまだの方は「アプリのインス トールはこちら」をタップし、アプリのインストールを 行ってください。

電子署名する

※PCの場合は電子署名アプリを起動し、画面上の QRコードを読み込んでください。

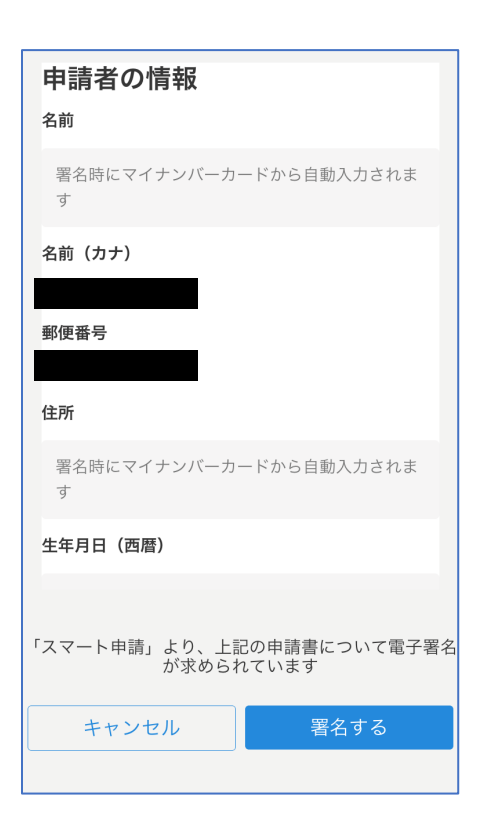

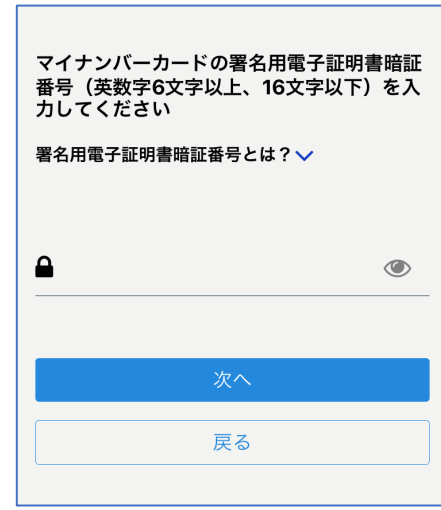

電子署名する

# 入力情報の確認

入力したフォーム情報が表示されますので確認し、 「署名をする」をタップ

### 暗証番号を入力

マイナンバーカードの交付時に設定した英数字6文 字以上16文字以下の暗証番号を入力ください。 ※5回間違えるとパスワードロックがかかってしまい、当該電子証明 書は利用できなくなってしまいますのでご注意ください。 ロックがかかってしまった場合は、発行を受けた市区町村窓口にて パスワードのロック解除とともに、パスワード初期化申請をし、パス ワードの再設定を行ってください。

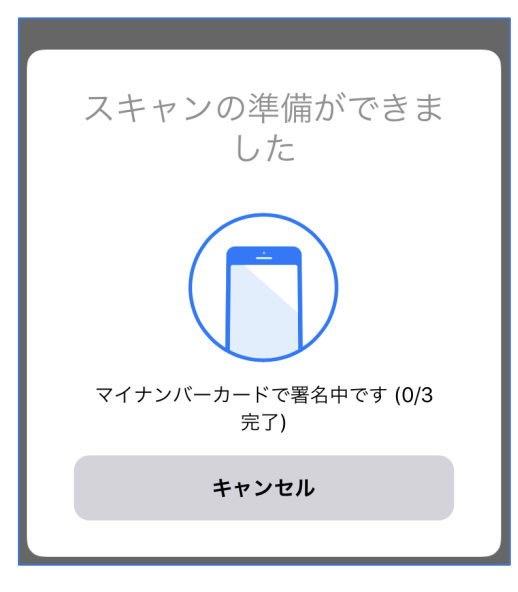

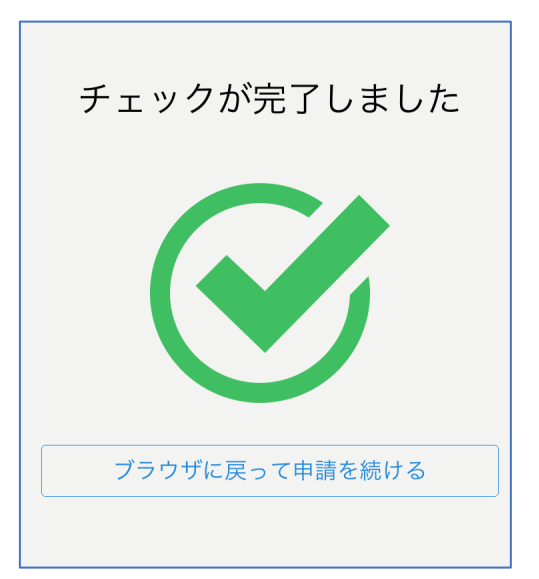

電子署名する

マイナンバーカードを読み取る マイナンバーカードにスマートフォンをかざします。 スマートフォンによってマイナンバーカードに反応す る箇所が違いますのでご注意ください。

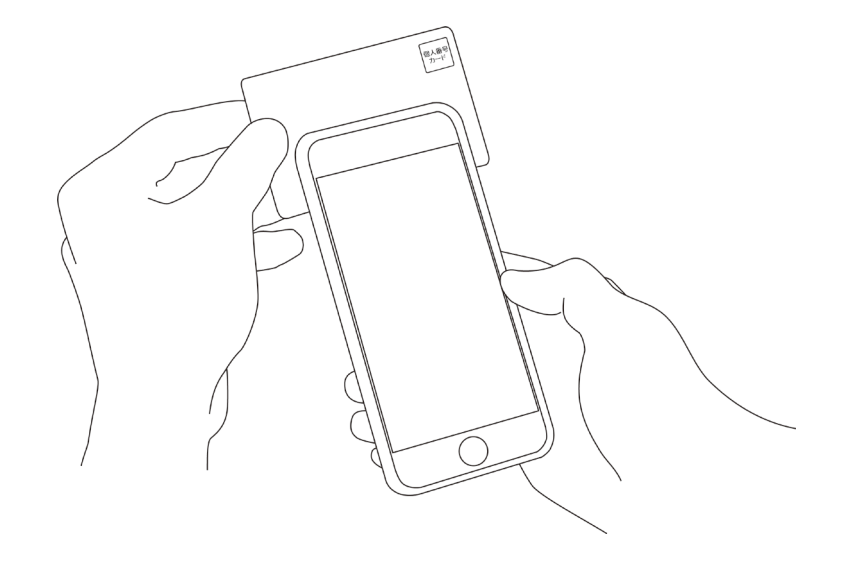

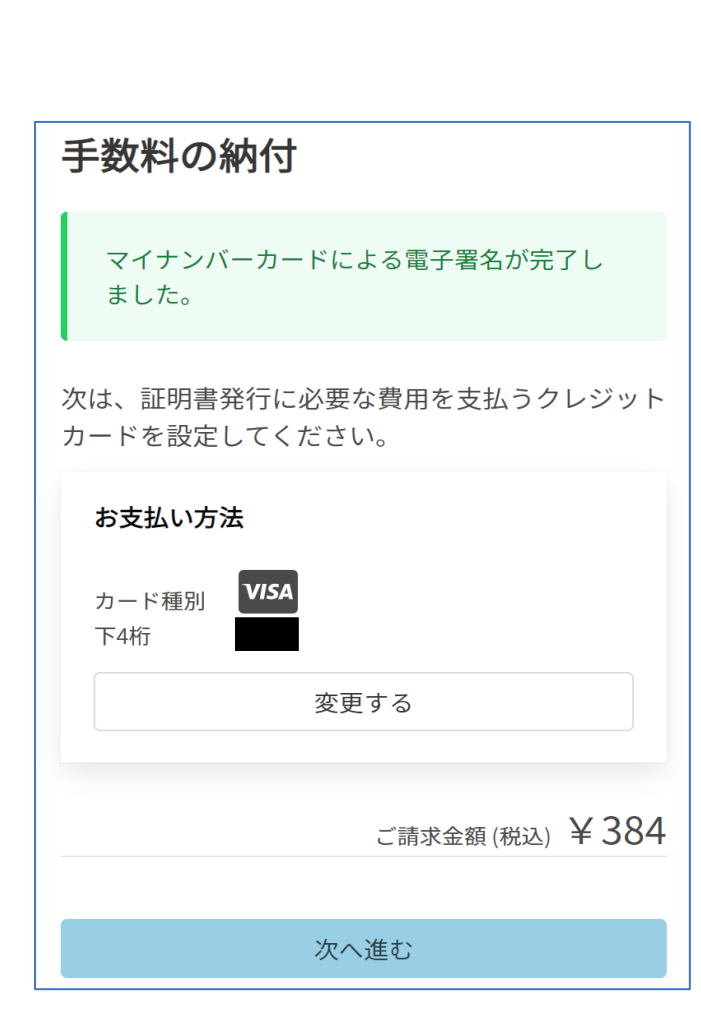

### 決済金額を確認する

# 決済金額の確認

5

### 必要な通数や決済金額を改めてご確認ください。

| 東市 ネット手続き         末                | C |
|------------------------------------|---|
| VISA JCB                           |   |
|                                    |   |
| valid thru<br>YOUR NAME HERE ••/•• |   |
| カード番号 👸                            |   |
| 1234 5678 9012 3456                |   |
| 有効期限 💩                             |   |
| 月 🗸 / 年 🗸                          |   |
|                                    |   |

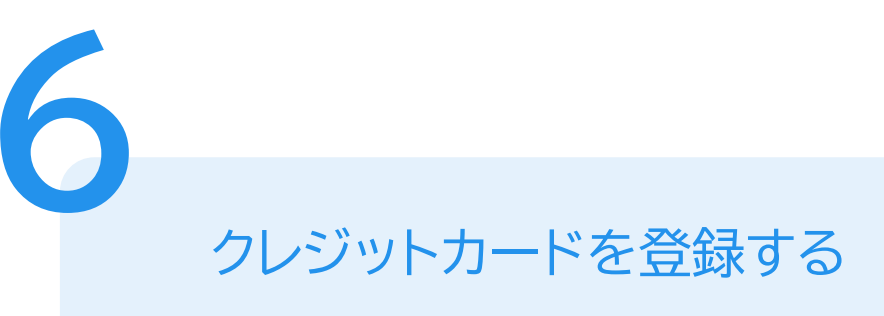

クレジットカードをご登録ください 以下のクレジットカードをご利用いただけます。

- VISA JCB
- Mastercard
- Diners Club
- American Express

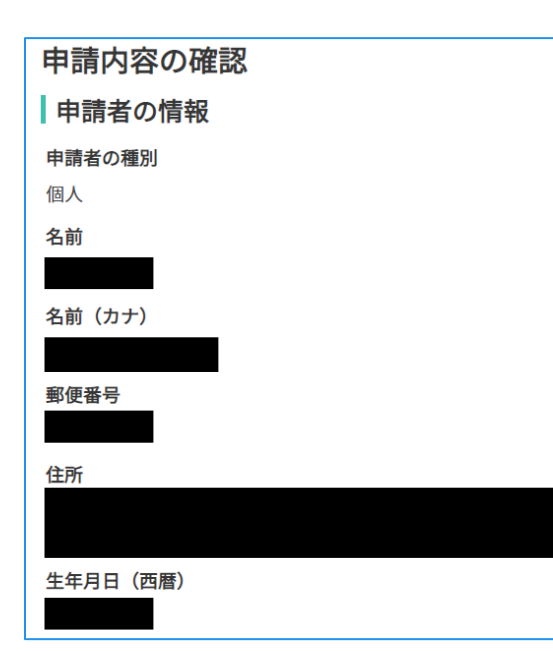

申請内容の確認

# 請求情報や申請者情報、支払い金額の確認 電子署名後に申請内容を修正する場合は再度申請 項目の入力から行う必要がございますのでご注意く ださい。

申請して完了

あとはご自宅に住民票が郵送されてくるのを お待ちください。